# Android メール設定方法(Gmailでの設定方法)

1. 画面内より『Gmail』をタップして起動して下さい。

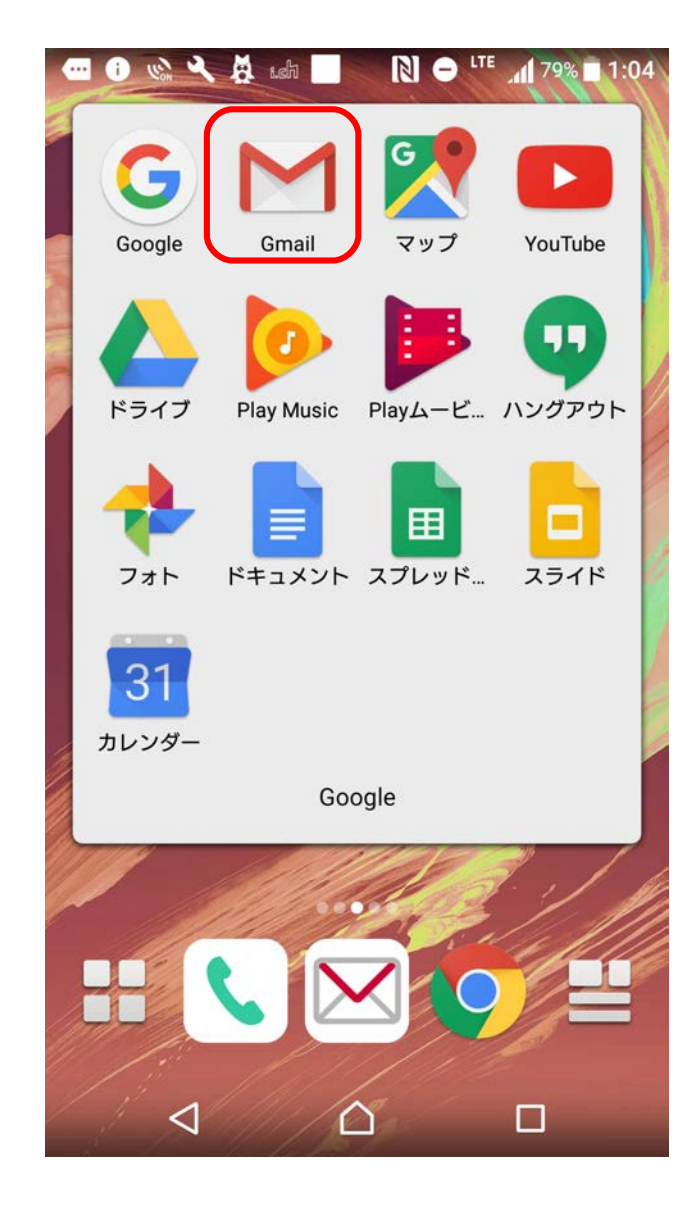

# 2. 『**三**』からメニューを開き『<mark>設定</mark>』をタップして下さい。

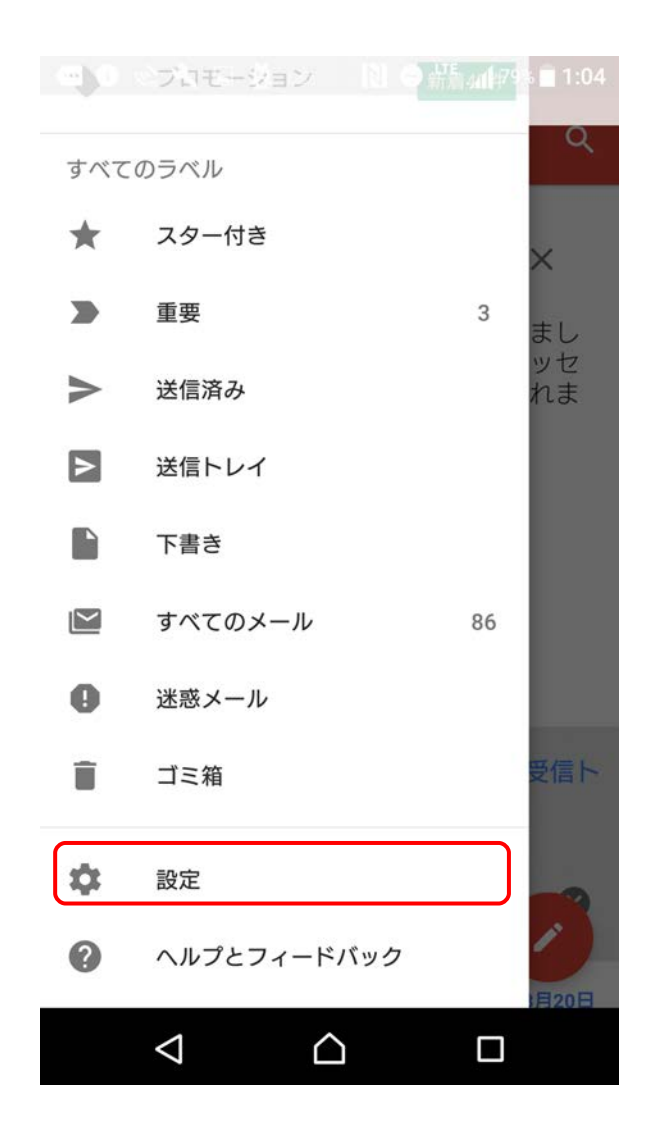

3. 設定画面の中から『アカウントを追加』をタップして下さい。

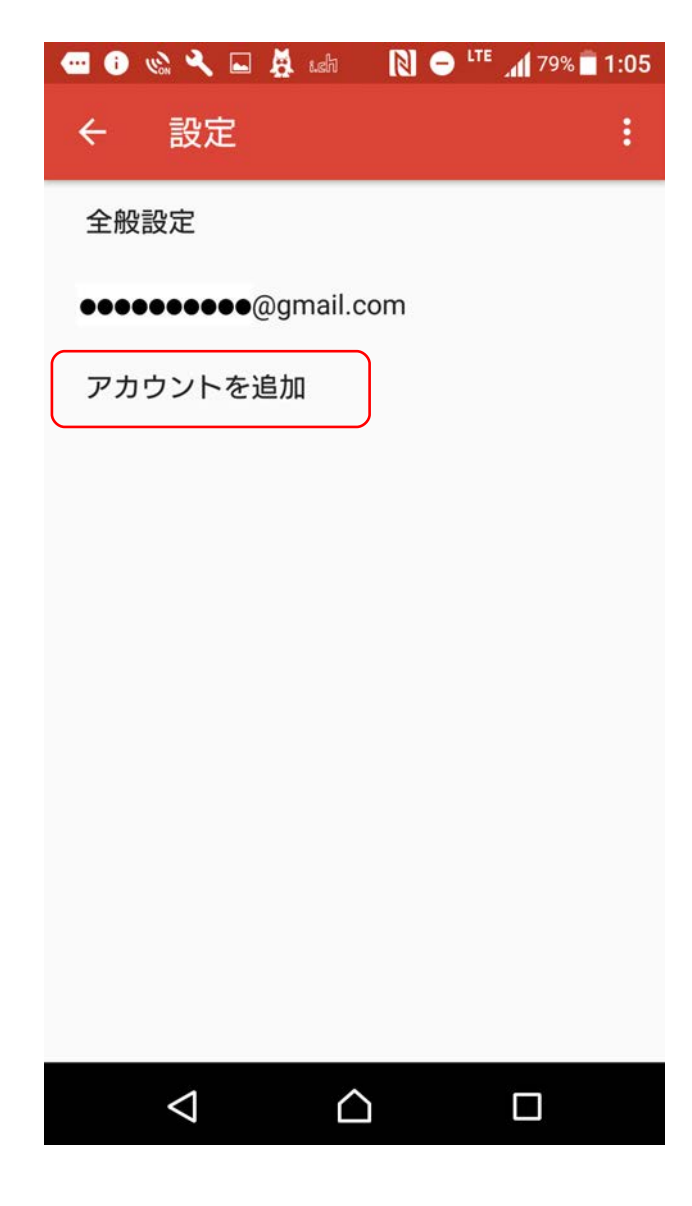

4. メールのセットアップ画面から『その他』をタップして下さい。

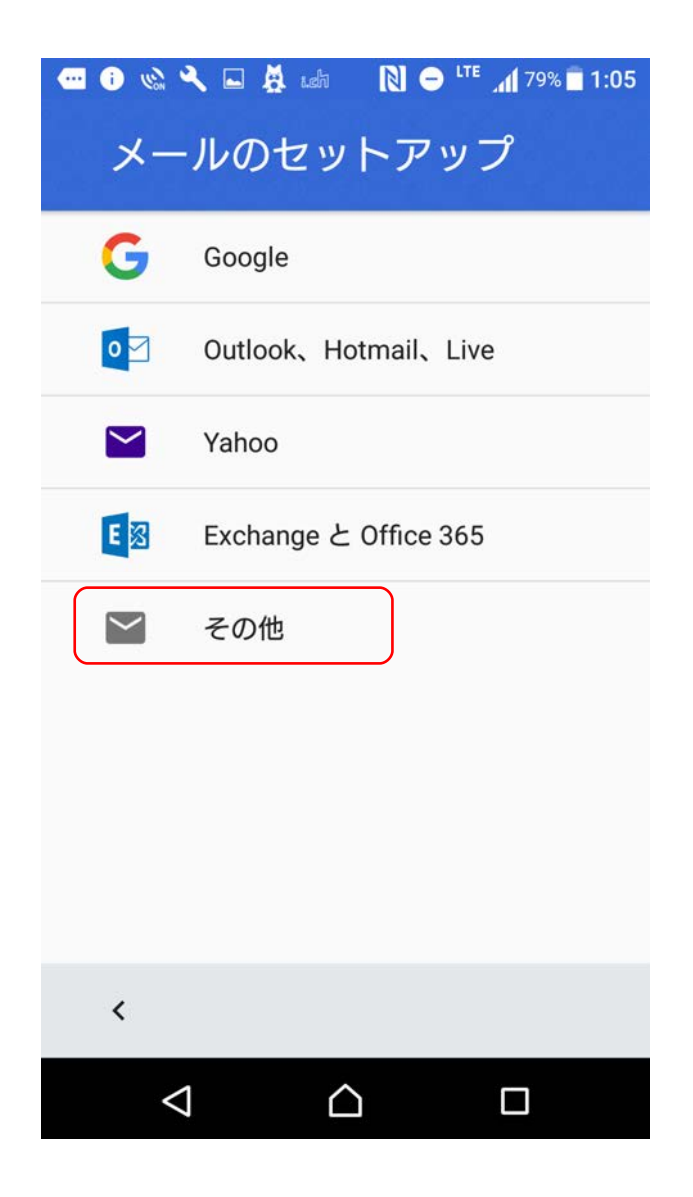

# 5. 設定する『メールアドレス』を入力欄に入力して、 『次へ』をタップして下さい。

| ● 0                    |           |                  |          |                 |
|------------------------|-----------|------------------|----------|-----------------|
| メールアドレスを入力             |           |                  |          |                 |
| ••••••• @kvision.ne.jp |           |                  |          |                 |
| <                      |           |                  | 次        | $\sim$          |
| つながり予測                 |           |                  |          |                 |
| い取消                    | to fr     | om th            | e with   | $\mathbf{\sim}$ |
| for                    | as        | at by            | y in     | of              |
| 逆順                     | .@1       | abc<br>2         | def<br>3 | ×               |
| +                      | ghi<br>4  | jkl<br>5         | mno<br>6 | $\rightarrow$   |
| ©記                     | pqrs<br>7 | tuv<br>8         | wxyz     | <b>L</b>        |
| <br>                   | A⇔a       | - 0              | ,.?!     | 完了              |
|                        | $\nabla$  | $\bigtriangleup$ |          |                 |

6. 『個人用 (POP3)』を選択して、『次へ』をタップして下さい。

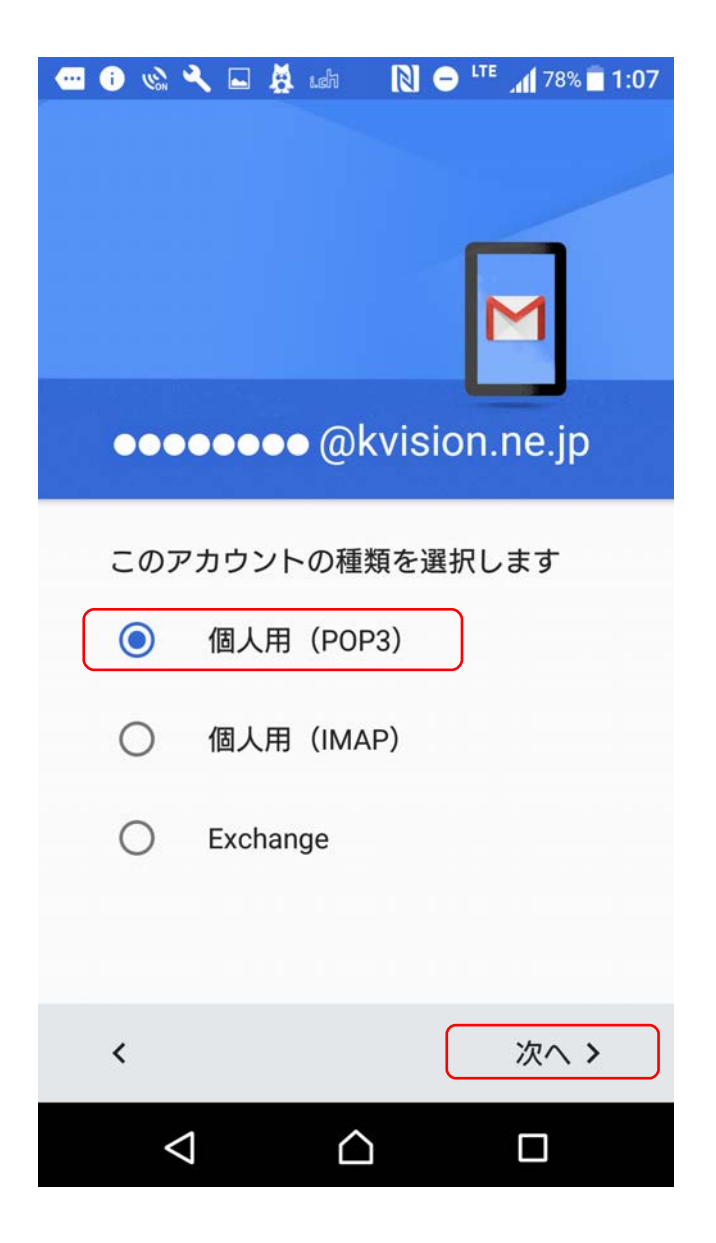

7. パスワード入力欄に『**POPパスワード**』を入力して下さい。

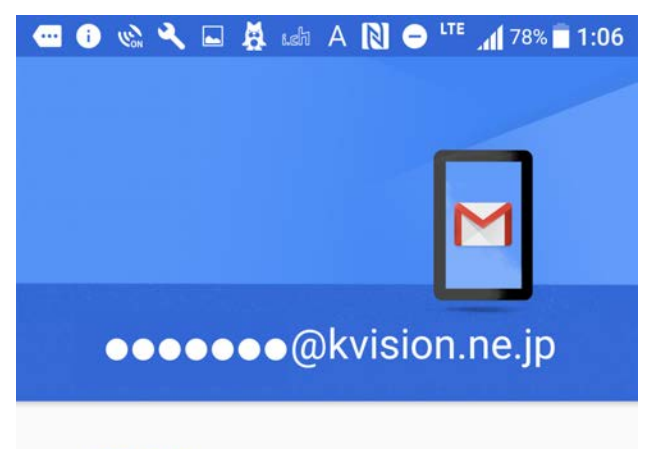

| パスワ                    | フード                |             |           | Ø             |
|------------------------|--------------------|-------------|-----------|---------------|
| <                      |                    |             | 次         | ~ <b>&gt;</b> |
| 逆順                     | .@                 | abc<br>2    | def<br>3  | ×             |
| ÷                      | ghi<br>4           | jkl<br>5    | mno<br>6  | >             |
| ☺記                     | pqrs<br>7          | tuv<br>8    | WXYZ<br>9 | -             |
| <br>あ <mark>A</mark> 1 | A•a                | - 0         | ,.?!      | 完了            |
|                        | $\bigtriangledown$ | $\triangle$ |           |               |

8. ユーザー名に『POP ID』を入力して下さい。(※メールアドレス等が 入っている場合は、一旦削除してから入力して下さい) サーバー欄には『pop. kvision. ne. jp』を入力して、 『次へ』をタップして下さい。

| <ul> <li>● ● ● ● ● ● ● ● ● ● ● ● ● ● ● ● ● ● ●</li></ul> |
|----------------------------------------------------------|
| ユーザー名<br><b>M●●●●●●</b>                                  |
| パスワード                                                    |
| サーバー<br>pop.kvision.ne.jp                                |
| サーバーからメールを削除<br>受信トレイから削除したとき ▼                          |
|                                                          |
| < 次へ >                                                   |
|                                                          |

#### 9. ユーザー名に『POP ID』を入力して下さい。 (※メールアドレス等が入っている場合は、一旦削除してから入力して下さい) サーバー欄には『pop. kvision. ne. jp』を入力して、『次へ』をタップして下さい。

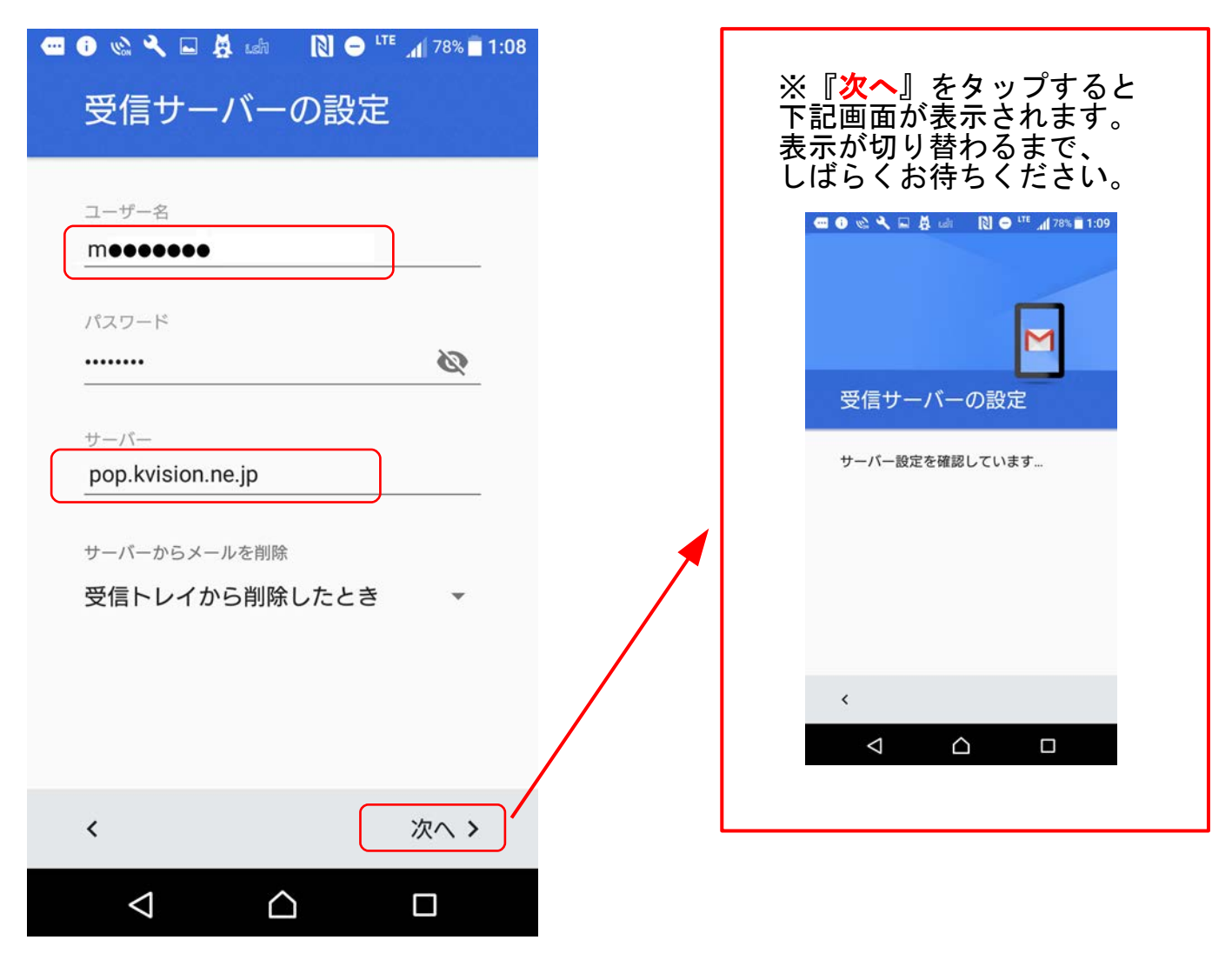

10.「メールのセキュリティの保証なし」の画面が出たら、 『<mark>続行</mark>』をタップして下さい。

| 🐨 🚯 🗞 🔧 🖬 🧸 ush 🛛 🕅 🗢 🖽 78% 🖬 1:10                       |
|----------------------------------------------------------|
|                                                          |
|                                                          |
|                                                          |
|                                                          |
| メールのセキュリティの保証<br>なし                                      |
| このメールサービスは高レベルのセキュ<br>リティをサポートしていません。 無視し<br>て続行しますか? 詳細 |
| キャンセル 続行                                                 |
|                                                          |
| <                                                        |
|                                                          |

### 11.「受信サーバーの設定」の画面に戻ります。 下記画面が表示されたら、「セキュリティの種類」の選択で、 『なし』を選んで、『次へ』をタップして下さい。 (※右側▼をタップすると選択できます)

|                    | ush 🚺                     | 🗩 LTE 📶 77% 🖬 1:10 |
|--------------------|---------------------------|--------------------|
| 受信サーノ              | バーの話                      | 定                  |
| パスワード              |                           | 8                  |
| サーパー               |                           |                    |
| pop.kvision.ne.    | .jp                       |                    |
| ポート                |                           |                    |
| 110                |                           |                    |
| セキュリティの種類          | Lino                      | •                  |
| サーバーからメール          | <del>イの保証なし</del><br>シを削除 | )                  |
| 受信トレイから            | ら削除したと                    |                    |
|                    |                           |                    |
| <                  |                           | 次へ、                |
| $\bigtriangledown$ | $\triangle$               |                    |

#### 12.「送信サーバーの設定」の画面が表示されます。 ユーザー名に『POP ID』を入力して下さい。(※メールアドレス等が 入っている場合は、一旦削除してから入力して下さい) SMTPサーバー欄には『mail.kvision.ne.jp』を入力して、 『次へ』をタップして下さい。

| <ul> <li>■ ● <li>● <li>● <li>▲ ■ ● <li>▲ ■ A № ● <li>■ 1:14</li> <li>送信サーバーの設定</li> </li></li></li></li></li></ul> |           |          |           |            |
|----------------------------------------------------------------------------------------------------|-----------|----------|-----------|------------|
| <u>ユーザー者</u><br>m●●●●●●●                                                                                           |           |          |           |            |
| パスワード  SMTP 11 = パー                                                                                                |           |          |           |            |
| mail.kvision.ne.jp                                                                                                 |           |          |           |            |
| <                                                                                                    |           |          | 次         | $\wedge$ > |
| 逆順                                                                                                    | .@1       | abc<br>2 | def<br>3  |            |
| ÷                                                                                                    | ghi<br>4  | jkl<br>5 | mno<br>6  | >          |
| ☺記                                                                                                    | pqrs<br>7 | tuv<br>8 | wxyz<br>9 |            |
| <br>ه <mark>م</mark> 1                                                                                             | A•⊧a      | - 0      | ,.?!      | 次へ         |
|                                                                                                    |           |          |           |            |

## 13.「メールのセキュリティの保証なし」の表示が再度出ます。 前と同様に『<del>続行</del>』をタップして下さい。

| 🕶 🚯 🗞 🔍 🖬 🧍 📾 🔊 🔊 🖓 🖬 1:10                                                    |
|-------------------------------------------------------------------------------|
|                                                                               |
|                                                                               |
| メールのセキュリティの保証<br>なし<br>このメールサービスは高レベルのセキュ<br>リティをサポートしていません。無視し<br>て続行しますか?詳細 |
| キャンセル 続行                                                                      |
|                                                                               |
| <                                                                             |
|                                                                               |

14. 再度「送信サーバーの設定」画面が表示されます。 ポート番号が『587』になっていることを確認して、 「セキュリティの種類」選択より、『なし』を選んで、 『次へ』をタップして下さい。

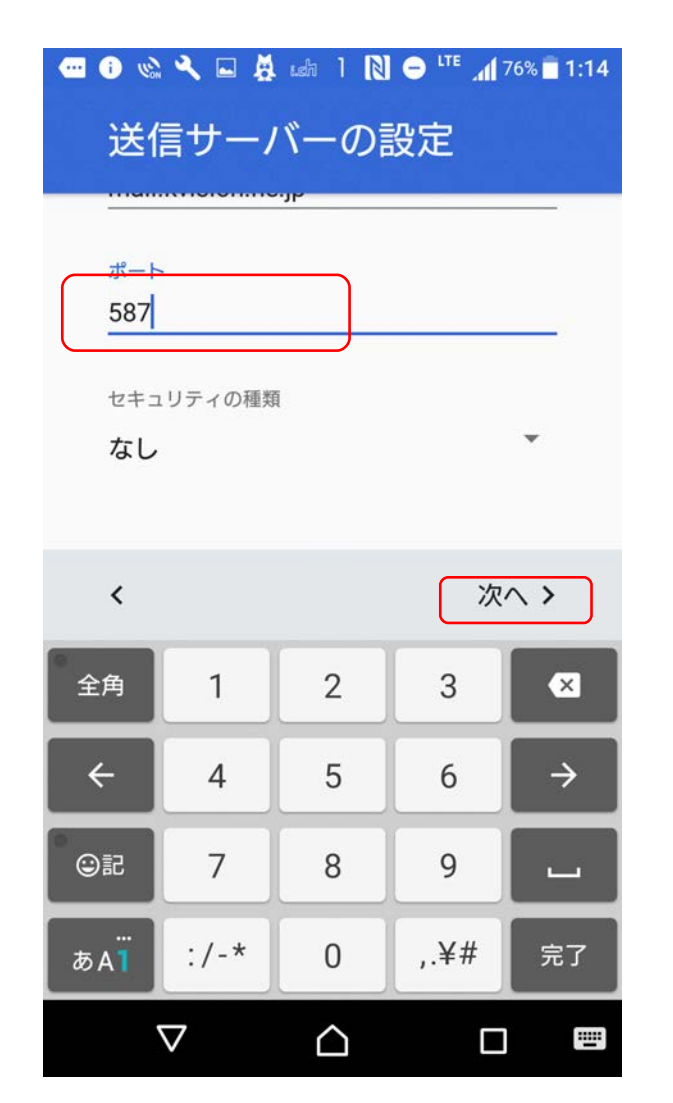

15. 設定が問題なければ、「アカウントのオプション」画面が表示されます。 各項目は任意の設定項目です。特に指定が無い場合は、 そのまま『次へ』をタップして下さい。

| ■ ● ◎ < ■ ▲       アカウント |                |
|-------------------------|----------------|
| 同期頻度:<br>15分毎           |                |
| 🗹 メールの着信                | 言を知らせる         |
| ✓ このアカウン<br>する          | ットからメールを同期<br> |
|                         |                |
| <                       | 次へ>            |
| $\triangleleft$         |                |

16.「アカウントの設定が完了しました。」の画面が表示されれば、

設定は終了です。 送信したメールに表示される『<mark>名前</mark>』を入力して、 『<mark>次へ</mark>』をタップして下さい。

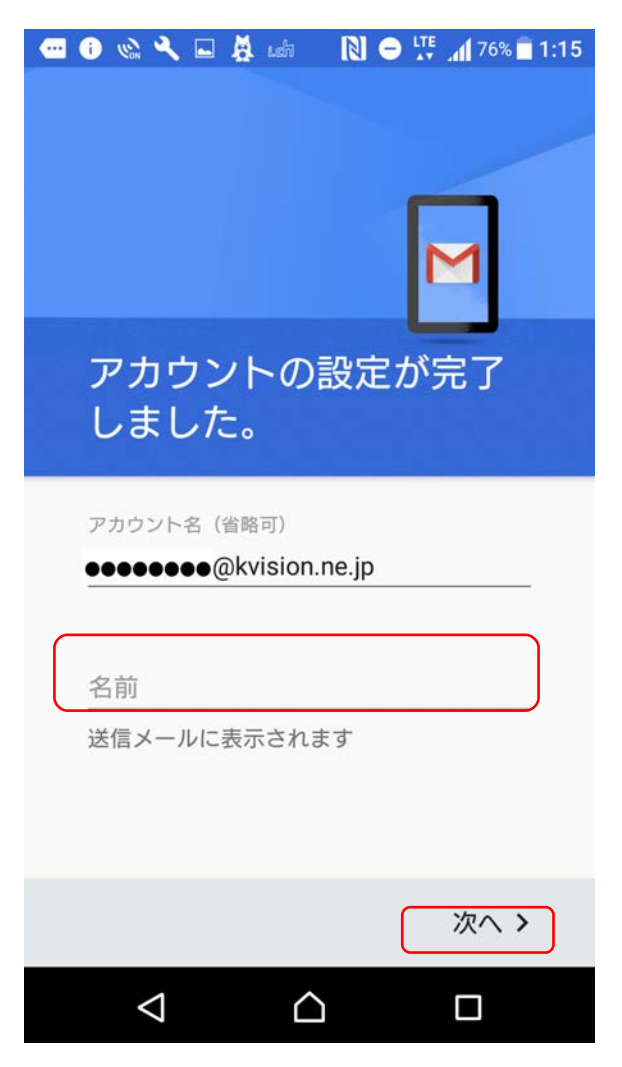